まなびかんニュース

⁄ベルに枝番をつけたい。どうする?

まなびかんニュース パ<mark>ソコ</mark>ン道場

紙面記載の画面は Windows7+Office2013

操作環境によっては表示 が異なる場合があります

Excel

初

級レベ

ル

茶帯

敝

中級

レベ

 $\mathcal{N}$ 

黒帯級

上級レ

べ

## 茶带級

Windowsワンポ

|    | A   | В          | С      |
|----|-----|------------|--------|
| 1  | レベル | エクセル内容     | レベル+枝番 |
| 2  | 基礎  | セルの書式設定    |        |
| 3  | 基礎  | 図形の挿入      |        |
| 4  | 基礎  | 印刷範囲の設定    |        |
| 5  | 基礎  | SUM関数の使い方  |        |
| 6  | 中級  | 複雑な関数の利用   |        |
| 7  | 中級  | ビボットテーブル応用 |        |
| 8  | 中級  | データベースを作ろう |        |
| 9  | 上級  | 別シートの 値を抽出 |        |
| 10 | 上級  | VBAで自動化    |        |
| 11 | 上級  | 差込印刷とラベル   |        |
| 12 | 上級  | 複数の条件で抽出   |        |
| 13 | 上級  | 累計の自動計算    |        |
|    |     |            |        |

上の表に注目。A列・B列には基礎~上級の レベルと内容があり、C列にはレベル別に枝 番をつけたいと思う。

要するに、

「基礎-1」「基礎-2」・・・・「基礎-4」 「中級-1」「中級-2」「中級-3」

「上級-1」「上級-2」・・・・「上級-5」

といった具合に各レベルの何番目かカウン トをつけた状態だ。まるで見出しのように 枝番をつけたい場面というのは意外と多い もの。例のように行が少ないなら手で入力 すれば良いかも知れないが、もし数十行~ 数百行もあったら作業も大変だし間違いも 起こりやすくなる。では、何かいい方法が ないか考えてみよう♪

## 考え方のポイント

①レベル名をまずC列に表示する ②連結する際は"-"(ハイフン)で繋げる

③A2を起点に<u>その行までの</u>各レベルの個数 をカウントする → COUNTIF関数を利用

この3つができれば目的の枝番をつけること ができそうだ。この手の問題は①~③のポ イントのように、完成形をイメージしなが らそれぞれのポイントとなる部分を分けて 考えること(言ってみれば分解)が糸口とな る。難しく考える必要はない。

エクセルの得意な人はこの手の分解が得意 なのだ。まず**分解し、**目的の答えを出すた めの**方法を導く**。

ちょっとした閃きでイッキに解決だ!!

 まずC列にレベル名を表示は、単純に=A2で良い。これを"-" (ハイフン)で繋げるから=A2&"-"だ。最後にA2を起点にレベ ルをカウントすれば良い。よって関数は以下の通り。

セルC2 =A2&"-"&COUNTIF(\$A\$2:A2,A2) レベル名&ハイフン&(A2を起点にその行までの同じレベル名の個数)

| A B C D E   1 レベル エクセル内容 レベル+枝番    2 基礎 セルの書式設定 基礎-1                | C2 |     | • : 🗙 🗹 fi | =A2&"-"&CO | UNTIF(\$A\$2 | 2:A2,A2) |
|---------------------------------------------------------------------|----|-----|------------|------------|--------------|----------|
| 1     レベル     エクセル内容     レベル+枝番       2     基礎     セルの書式設定     基礎-1 |    | A   | В          | С          | D            | E        |
| 2 基礎 セルの書式設定 基礎-1                                                   | 1  | レベル | エクセル内容     | レベル+枝番     |              |          |
|                                                                     | 2  | 基礎  | セルの書式設定    | 基礎−1       |              |          |
| 3 基礎 図形の挿入                                                          | 3  | 基礎  | 図形の挿入      |            |              |          |

セルC2には「基礎-1」と表示されたはずだ。

2 うまくいったらセルC2のフィルハンドルをダブルクリック。

| в      | С      |   | [ここを    |
|--------|--------|---|---------|
| ェクセル内容 | レベル+枝番 | / | ダブルクリック |
| の書式設定  | 基礎-1 🦧 |   |         |
| の挿入    |        |   |         |

すると目的の枝番がレベル別にイッキに挿入された。 さぁできたかな? 思ったよりもカ〜ンタン♪

|    | А   | В          | С      |   |
|----|-----|------------|--------|---|
| 1  | レベル | エクセル内容     | レベル+枝番 |   |
| 2  | 基礎  | セルの書式設定    | 基礎−1   |   |
| 3  | 基礎  | 図形の挿入      | 基礎-2   |   |
| 4  | 基礎  | 印刷範囲の設定    | 基礎-3   |   |
| 5  | 基礎  | SUM関数の使い方  | 基礎-4   |   |
| 6  | 中級  | 複雑な関数の利用   | 中級-1   |   |
| 7  | 中級  | ビボットテーブル応用 | 中級2    |   |
| 8  | 中級  | データベースを作ろう | 中級-3   |   |
| 9  | 上級  | 別シートの 値を抽出 | 上級1    |   |
| 10 | 上級  | VBAで自動化    | 上級2    |   |
| 11 | 上級  | 差込印刷とラベル   | 上級3    |   |
| 12 | 上級  | 複数の条件で抽出   | 上級4    |   |
| 13 | 上級  | 累計の自動計算    | 上級-5   | ŧ |
| 14 |     |            |        | + |

なお、例題のレベルは基礎・中級・上級がキレイに並んでい るが、配置がバラバラの状態でもキチンと枝番がつく!

 『まなびかんニュース』の主な配布場所:まなびかん(生涯学習センター)・市役所・行政センターやコミュニティセンターなどの 公共施設をはじめ市内のJR・京急各駅、主な郵便局や金融機関、医療関係機関などに置いてあります。
配送事情・施設の都合などにより、1日に配架できない場合があります。